### 各種お問い合わせ先

※電話番号をお確かめのうえ、お間違えのないようお願いいたします。

※お問い合わせ先については変更させていただく場合があります。最新のお問い合わせ先については、 NTT西日本公式ホームページ(http://www.ntt-west.co.jp)にてご確認ください。

#### 本書に関するお問い合わせ

- □□ 3/20-248995 (携帯電話・PHSからもご利用可能) 雷 【受付時間】
- ・本書に関するお問い合わせ:午前9:00~午後5:00(一部時間帯は録音受付による応対となります) ・フレッツサービス(インターネット接続サービス)の故障などに関するお問い合わせ24時間受付 話 (一部時間帯は録音受付による応対となります)
  - ※故障修理などの対応については、午前9:00~午後5:00とさせていただきます。
- ホ ●お問い合わせホームページ
  - http://flets-w.com/otoiawase/
- ●工事・故障情報ホームページ
- http://www.ntt-west.co.jp/info/construction/
- ※工事・故障により接続できない場合があります。

#### 申込み・料金・変更またはご解約に関するお問い合わせ

- ●「フレッツ・ADSL(インターネット接続サービス)」をご利用のお客さま
- 3 0800-2000 (携帯電話·PHSからもご利用可能) 【受付時間】午前9:00~午後5:00(土日·祝日も受付中\*)
- \*年末年始12月29日~1月3日は休業とさせていただきます。
- ※NTT西日本エリア(北陸・東海・関西・中国・四国・九州地区)以外からはご利用になれません。 話 ※電話番号をお確かめのうえ、お間違えのないようお願いいたします。
  - ※プロバイダーから送付される「接続アカウント」や「接続パスワード」などの詳細については、ご契約 プロバイダーへお問い合わせください。

## 各種ホームページ

#### 「フレッツ・ISDN(インターネット接続サービス)」に関す<u>るホームページ</u>

●フレッツ・ISDN(インターネット接続サービス)公式ホームページ

http://flets-w.com/isdn/

●各種ツールのダウンロード http://flets-w.com/isdn/download/

### NTT西日本 IP通信網サービス契約約款

http://www.ntt-west.co.jp/tariff/yakkan/

### お知らせ

### サービスに関する最新情報ホームページ

●NTT西日本が提供するフレッツシリーズの総合サイト http://flets-w.com/

#### メールへのお知らせサービス

●フレッツに関する「工事情報」や「最新情報」を電子メールにてお知らせします。 ご登録いただきますようお願いいたします。

【ご登録・変更の手続き】

NTT西日本フレッツホームページの「フレッツをご利用のお客さま」の中の「メールへのお知らせサービス」より手続きください。

http://flets-w.com/goriyou/

#### 「はじめてのフレッツ・ISDN設定マニュアル」についての注意事項

#### ●取り扱い上の注意

●取り扱い上の工意 本マニュアルに記載されていないOSをご利用のお客さまは、各OSを提供している会社にお問い合わせをお願いします。 ご利用のメールソフトにより設定方法が異なりますので、メールソフトの説明書をご確認ください。なお、プロバイダーに よってはメールの設定手順が記載された書類が送付されております(ホームページ掲載の場合もあります)ので、ご確 認の上、設定をお願いします。お問い合わせは、メールアドレス提供会社へお願いします。

#### ●著作権/免責事項

●看1F個、20月99月 本設定マニュアルの一部または全部を西日本電信電話株式会社の許可なく複製、または改訂することを禁じます。無 断でコピー等をすることは法律で禁止されています。 ・本設定マニュアルの内容は予告なく変更することがあります。 ・本設定マニュアルにおける製品の記述は、情報を提供する目的で書かれたもので、保証もしくは推奨するものではあり

Windows XP, Windows Vista, Windows 7, Windows 8, Internet Explorer, OutlookExpressは、米国Microsoft Corporationの米国およびその他の国における登録商標または商標です。 ・Mac OSは、米国Apple Inc.の米国およびその他の国における登録商法です。

発行日:2012年10月 発行:西日本電信電話株式会社 〒540-8511 大阪府大阪市中央区馬場町3番15号

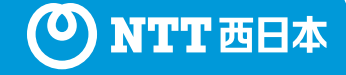

# はじめての

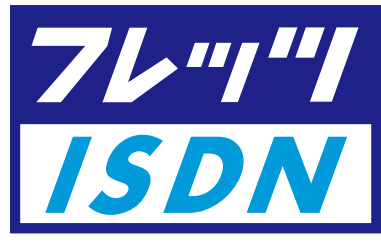

# (インターネット接続サービス) 設定マニュアル

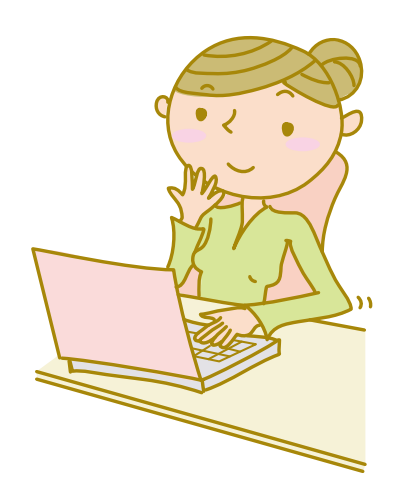

この度は、NTT西日本のフレッツサービス (インターネット接続サービス)を お申し込みいただき誠にありがとうございます。 フレッツサービスをご利用いただくにあたり、 本設定マニュアルをご確認の上、 パソコンの設定等を行っていただきますよう お願い申し上げます。

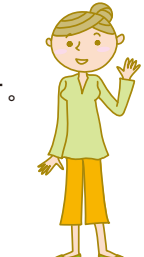

### CONTENTS

| ●ご用意いただくもの          |           |
|---------------------|-----------|
| ●パソコンの設定例 Windows&  | 3 3       |
| ●パソコンの設定例 Windows7  | 7/Vista 7 |
| ●パソコンの設定例 Windows>  | KP 11     |
| ● パソコンの設定例 Mac OS > | < 15      |
|                     |           |

## ご用意いただくもの

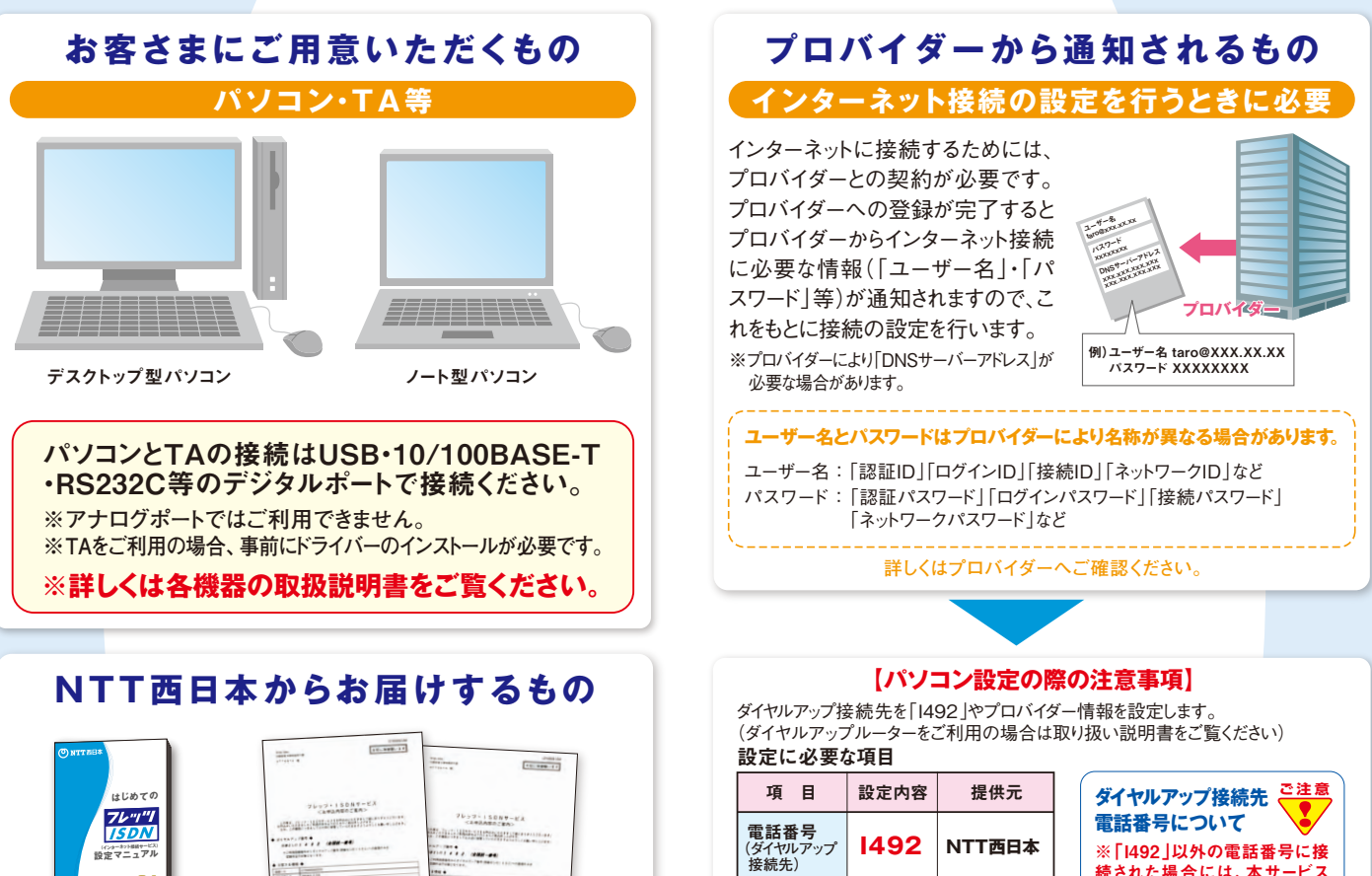

ユーザー名

パスワード

DNSサーバー

アドレス

プロバイダーより提供されます

名称が異なる場合があります

項目はプロバイダーにより

※詳しくはプロバイダーへご確認ください。

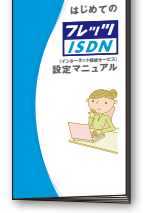

はじめてのフレッツ・ISDN 設定マニュアル

#### お申し込み内容のご案内 ※画像はイメージです。 ※不達や紛失の際は、本書裏表紙の「申込み・料金・変更ま

たはご解約に関するお問い合わせ」までご連絡ください。

2

続された場合には、本サービス の定額料金の他に通信料が発

※プロバイダーにより電話番号の

通知方法が「通常非通知」の場

合、接続できない場合がありますの

でプロバイダーへご確認ください。

生します。

# パソコンの設定例 Windows 8

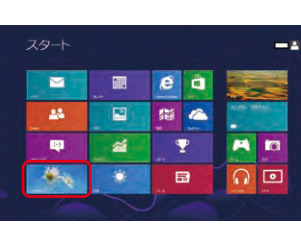

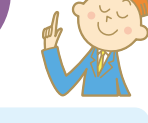

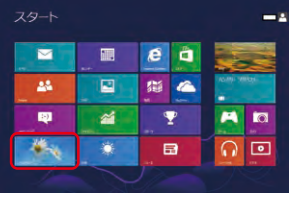

### フレッツ・ISDN(接続 サービス)の設定開始 スタート画面から、「デスクトッ **プ**をクリックする。

| インターネットサービスプロ                     | パイター (ISP) の情報を入力しま                  | Ŧ              |
|-----------------------------------|--------------------------------------|----------------|
| ダイヤルアップの電話番号(力):                  | 1492                                 | ダイマル開設         |
| ユーザー名(以):                         | taro@xxxx.xxx.xxxx                   |                |
| /(スワード(里):                        |                                      |                |
|                                   | 1/スワードの文字を表示する(5)<br>このパスワードを記憶する(5) |                |
| <b>接线名(<u>N</u>)</b> :            | ダイヤルアップ展開                            |                |
| 日本の人がこの提供を使うここの<br>このオプションによって、この | とを評判する(A)<br>コンピューターにアクセスがあるすべての人がこの | 接続を使えるようになります。 |
| ISE SECRETA                       |                                      |                |
|                                   |                                      |                |

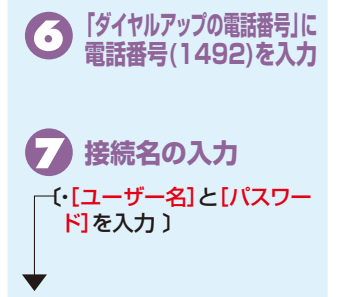

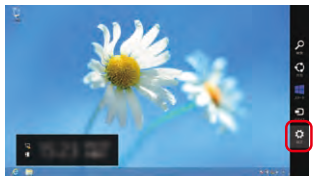

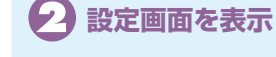

各種メニューから[設定]を クリックする。

| プロバイダー<br>CHECK 正確に入力し          | より损<br>てくだ | 供されたものを<br>さい。                                          |
|---------------------------------|------------|---------------------------------------------------------|
| 「半角・英数」モードで入力して                 | 項目         | 入力方法                                                    |
| ください。また大文字・小文字に<br>ご注意ください。     | ユーザー名      | ユーザーIDと@とドメイン名を続けて入力。<br>※ここでは[taro@xxx.xx.xx」と記載しています。 |
| ユーサー名とハスリートはフロバイダーにより名称が異なる     |            | ユーザーID - 「×イン名                                          |
| 場合があります。詳しくはプロバ<br>イダーにご確認ください。 | パスワード      | パスワードを入力すると「*」(アスタリスク)<br>で表示されます。                      |

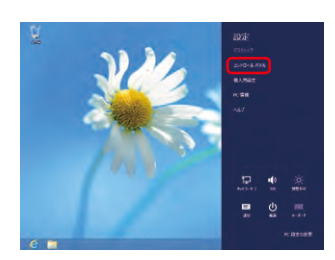

#### 設定画面を表示 E.

設定メニューから[コントロー ルパネル]をクリックする。

| インターネットサービスプロ                               | バイダー (ISP) の情報を入力します                  |               |
|---------------------------------------------|---------------------------------------|---------------|
| ダイヤルアップの電話番号(型):                            | 1492                                  | 84m488        |
| 2-5-8(1):                                   | taro@xxxx.xxxx.xxxx                   |               |
| /(29-F(P):                                  |                                       |               |
|                                             | パスワードの文字を表示する(5)<br>このパスワードを記憶する(8)   |               |
| 編結約(21):                                    | 7699-15DN                             |               |
| 0.564304000 000 000 0000 000000000000000000 | とを計可する(点)<br>コンビューターにアウセスが曲るすべての人がこの様 | 地を使えるようになります。 |
| ICE ADDENA                                  |                                       |               |

| 8                       | 接続名の入っ                              | ŋ |
|-------------------------|-------------------------------------|---|
| <mark>[接続</mark><br>〈例〉 | <mark>名]</mark> を任意に入注<br>フレッツ・ISDN | カ |

[接続]をクリックする。

|                                                                                                    | -A-K+A-                                                                                                    |  |
|----------------------------------------------------------------------------------------------------|----------------------------------------------------------------------------------------------------|--|
| (1) 11日、11日、11日、11日、11日、11日、11日、11日、11日、11日                                                                                                    | e o Itorr-s mont                                                                                                    |  |
| An of the second second | Aufornitation Aufornitation Auforni |  |

| (4) 設定画面を表演 | 設定画面を | 表 |
|-------------|-------|---|
|-------------|-------|---|

[ネットワークとインターネッ ト]の[インターネットへ接続] をクリックする。

| フレッツ・ISDN に接 | 战中            |   |  |
|--------------|---------------|---|--|
| M            | ¥             |   |  |
|              | 1492 2.94 (%) | Ŧ |  |
|              |               |   |  |

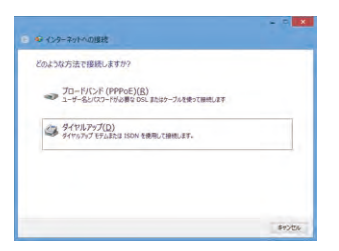

Fバイスの選択 [ダイヤルアップ(D)]をクリッ クする。を選択

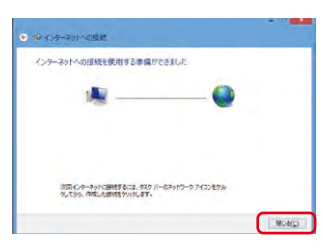

新しい接続 ウィザードの完成  $(\cdot)$ 

[閉じる]をクリックする。 以上で[新しい接続ウィザー ド]が終了します。

※記載した手順は一般的な例です。OSまたはサービスパックのバージョン等によって手順どおり進まない 場合もありますので、あらかじめご了承ください。画面は省略しています。番号順に設定してください。

7073

125-120625142

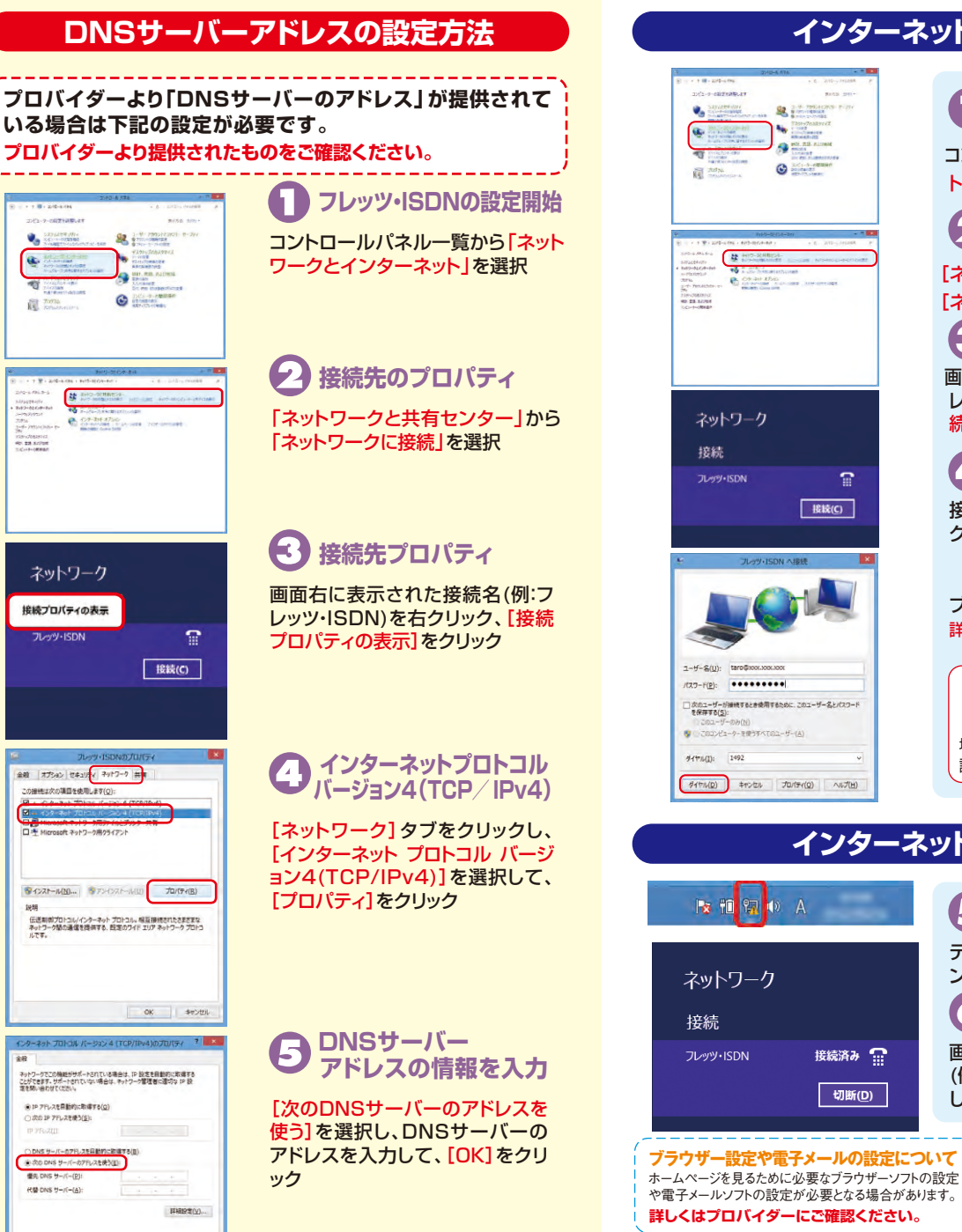

## インターネットへ接続

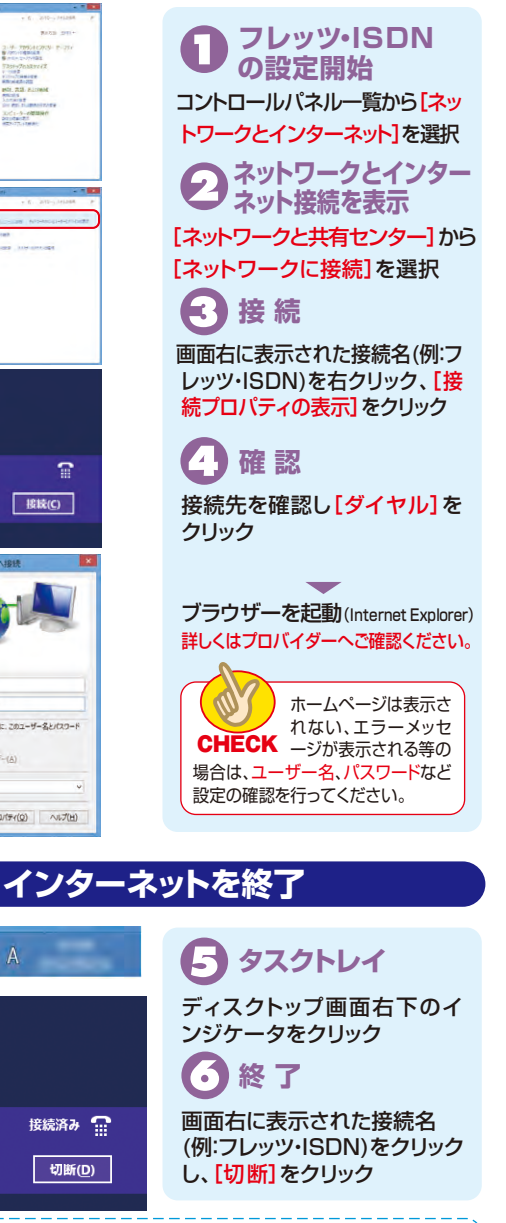

#### <代表的なソフトウェア> ラウザー設定 電子メール設定 Internet Explorer Outlook Express

インターネットをご利用になる際にダイヤルアップアイコンが複数ある場合や古いダイヤルアッ プアイコンがある場合などは、フレッツ・ISDN以外の接続先につながる可能性があります。デスク アプイコンがのの物白なこの、アレックにして、パンターのというになって、

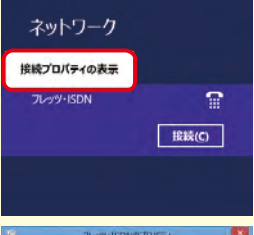

|        | 91                   | ッツ・ISDNのプロ                    | 171                   |                |
|--------|----------------------|-------------------------------|-----------------------|----------------|
| RE (#1 | 1540 (241)           | ティ ネットワーク 共                   |                       |                |
| この課題は  | 次の項目を使用              | BL#7(Q);                      |                       |                |
|        | 4-3-1 TOI            |                               | (10-4)                |                |
|        |                      | -                             |                       |                |
|        | rosoft 7910          | ーク用クライアント                     |                       |                |
|        |                      |                               |                       |                |
|        |                      |                               |                       |                |
| 8122   | -1.(N)               | שאר-אגינאנד                   | יומל ו                | '₹4(B)         |
| 缺期     |                      |                               | -                     |                |
| 伝送期    | がプロトコル/イン<br>ク語の通信を計 | パーネット プロトコル・ト<br>単供する、 設定のワイド | 展覧接続されたさ<br>エリア ネットワー | #2110<br>クプロトコ |
| ルです。   |                      |                               |                       |                |
|        |                      |                               |                       |                |
|        |                      |                               |                       |                |
|        |                      |                               |                       |                |
|        |                      |                               | OK                    | キャンセル          |
| _      | _                    |                               |                       |                |

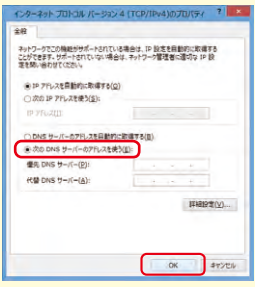

# パソコンの設定例 Windows 7/Windows Vista

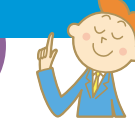

設定開始

ネット接続を表示

作業を選択

アップします]をクリック

説明書等をご参照ください。

クリック

[接続先]を選択

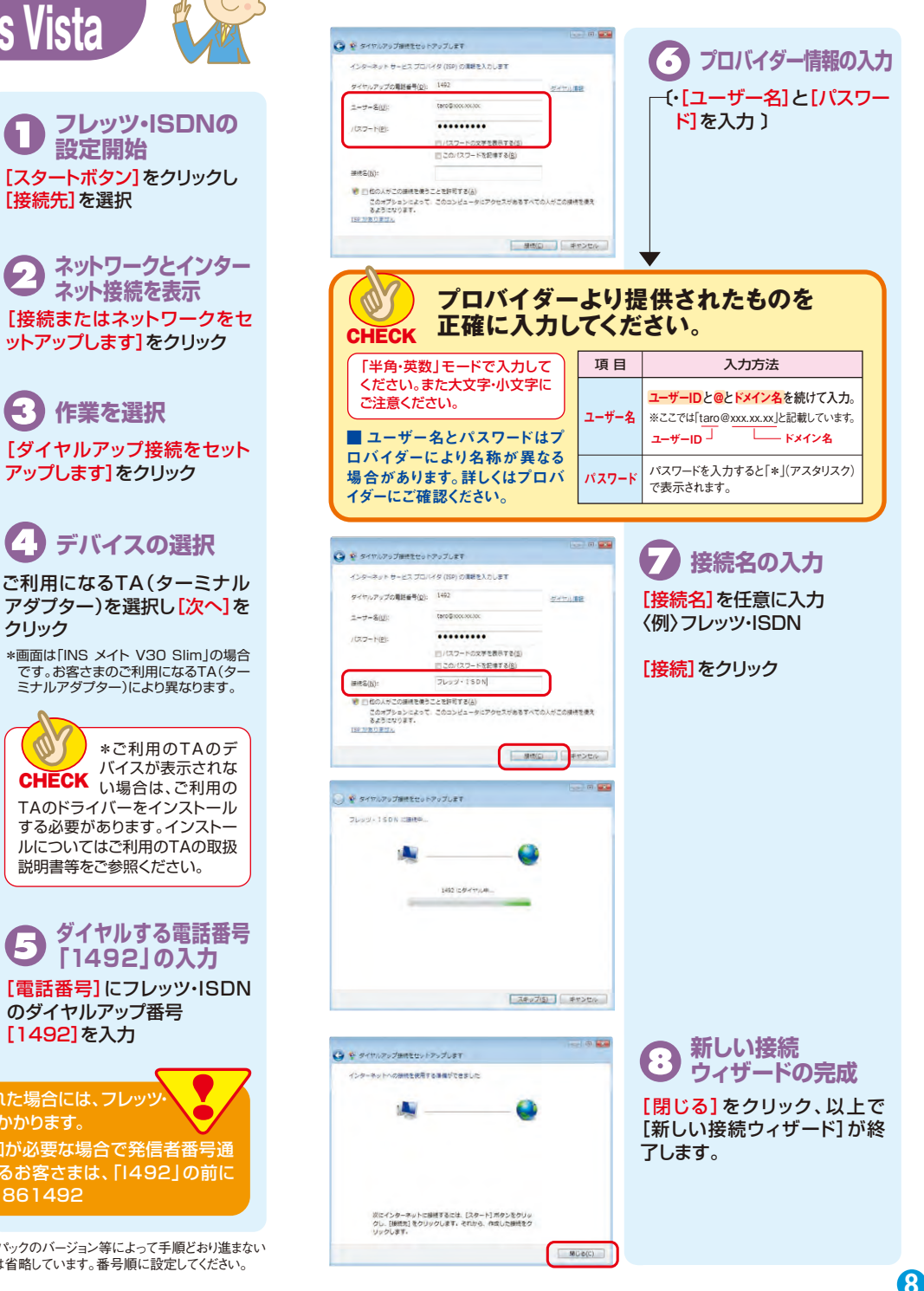

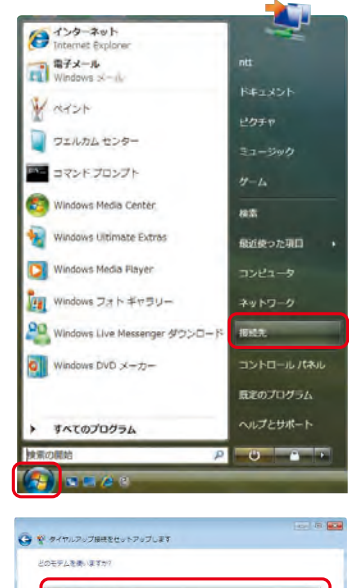

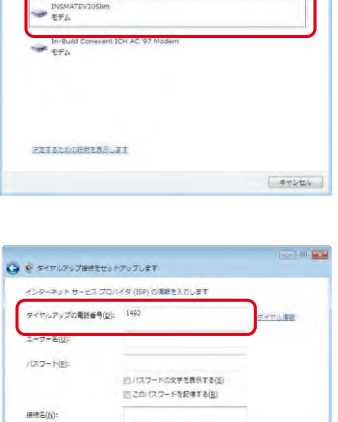

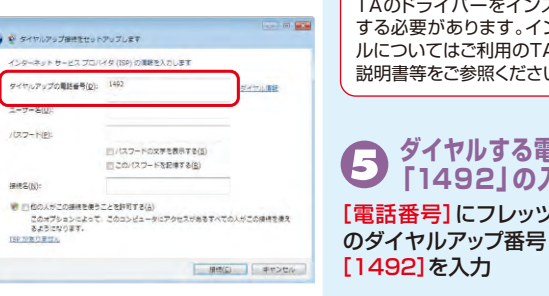

\*「1492」以外の電話番号に接続された場合には、フレッツ ISDN適用外となり通常の通信料がかかります。

\* プロバイダーにより発信者番号通知が必要な場合で発信者番号通 知を[通常非通知]で契約されているお客さまは、「1492」の前に [186]を付与してください。例)1861492

※記載した手順は一般的な例です。OSまたはサービスパックのバージョン等によって手順どおり進まない 場合もありますので、あらかじめご了承ください。画面は省略しています。番号順に設定してください。 7

9

DNSサーバーアドレスの設定方法

#### () インターネット プロバイダーより「DNSサーバーのアドレス」が提供されて stamet Evoloce 87x-1 いる場合は下記の設定が必要です。 Windows x-il. プロバイダーより提供されたものをご確認ください。 ¥ ペイント ワエルカムセンター ニョマンドプロンプト フレッツ・ISDNの設定開始 Windows Media Center 18:25 Windows Ultimate Extras 最近使った項目 [スタートボタン]をクリックし[接続先]を選択 Windows Media Player Windows フォトギャラリー 接続先のプロパティ ● キットワークに勝き Mindows Live Messenger タウンロー) 接接するネットワークを選択します 表示 ダイヤルアップと VPN ・ 47 [接続するネットワークを選択します] Q Windows DVD メーカー STOU - 150N タイヤルアップ目標 画面の接続タブのお客さまの入力 環境 プロパティ 日本のプログラム された接続名を確認 すべてのプログラム 接続先を選択(反転)の上、右クリッ 1000 0 -クし、[プロパティ]をクリック 日本市またはネットワークをセットアップします ホットワークと利用センターを留きます フレッジュ ISDN 人提続 接続(0) キャンセル 接続先プロパティ [ネットワーク] タブをクリック ユーザー名(U): taro@xxxxxxx xx 127-KP \*\*\*\*\*\*\*\* インターネットプロトコル バージョン・4 (アワロトコル) フレッツ・ISDNのプロパティ 次のユーザーが接続するとき使用するために、このユーザー名とパスワード を採用する(S) 全般 オプション セキュリティ ネットワーク 共有 バージョン4(TCP/IPv4) この接続は、火の項目を使用します(0) このコンピュークを使うすべてのユーリー(A) ■ 1 4 29-47F 70F.Dt バー737 6 (1CF/IP) ■ . □ .■ Merranit 3:9F7-0用2r(ルン7)204.4 [インターネットプロトコル バージ タイヤル(D) 1492 図 - QoS パケット スケジューラ ロ Microsoft ネットワーク用ウライアント ョン4(TCP/IPv4)]を選択し、 タイヤル(D) 4+2201 70/17+(Q) AND7(H) [プロパティ]をクリック 70/17+(B) RADAR-A(M)\_ インターネットを終了 伝達制御70トコル/インターネットフロトコル。相互接続されたさまざまな ネットワージ欄の通信を提供する、既定のワイドエリアネットワークプロト ついてす 切除するか または別のネットワークに接続してください 0K \$40/000 ## TAT ダイヤルアップと VPN L フレッツ・15DN 接続済み DNSサーバー 1411-7 20 5-7-000 全約 アドレスの情報を入力 ネットワークでこの機能が少まートされている場合は、P 設定さ自動がご取得すだ ことができます。ウボートされていない場合は、ネットワーク管理者に遭切な P 計 営業的、さかけていたい。 プロバイダーより提供された「D ロジアドレスを自動がに取得する(心) () 次の P アドレスを使う(S) NSサーバーのアドレス」の情報 接続またはネットワークをセットアップします ネットワークと共有センターを開きます を入力し[OK]をクリック ■ 次の DNS サーバーのアドレスを使う(E) 優先 DNS サーバー(E) すべての画面を閉じます。 代替 DNS サーバー(A) 以上でDNSサーバーアドレスの EXAMPLA IN VO. 設定終了 OK 445/EA

### インターネットへ接続

4

初始来

コントロール パネル

フレッツ・ISDN の設定開始 [スタートボタン]をクリック [接続先]を選択 Aットワークとインター ネット接続を表示 [フレッツ・ISDN]を選択し、 [作成した接続先]をダブルク リック 🕞 接続 接続先を確認し[ダイヤル]を クリック 確認 フレッツ・ISDNの接続の確認接 続が完了すると画面右下のイ ンジケータに表示される。 ブラウザーを起動(Internet Explorer) 詳しくはプロバイダーへご確認ください。 ホームページは表示さ れない、エラーメッセ CHECK ージが表示される等の 場合は、ユーザー名、パスワードなど 設定の確認を行ってください。

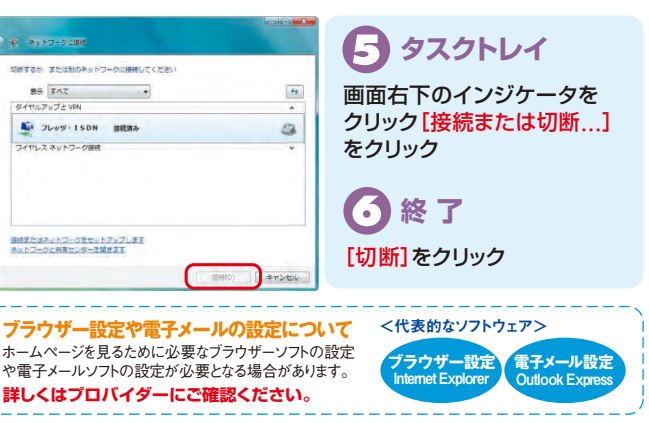

インターネットをご利用になる際にダイヤルアップアイコンが複数ある場合や古いダイヤルアッ プアイコンがある場合などは、フレッツ・ISDN以外の接続先につながる可能性があります。デスク アプイコンがのの物面はとし、アファインがある場合は削除していただきますようお願いします。

# パソコンの設定例 Windows XP

、プリンタと FAX

》被常(2)

(2) ヘルフとサポート(出)

Dett Solution Center

1 ファイル名を指定して責行(B)\_

🕗 60976) 🔟 M 7979 wil

S 129-271

Microsoft Excel

Microsoft Word

Microsoft Access

Outlook Express

Adobe Illustrator 8.0.J

1×(0/0/0/54(P) )

Nindows Media Player

MSN Explorer

1 38-1

Microsoft PowerPoint

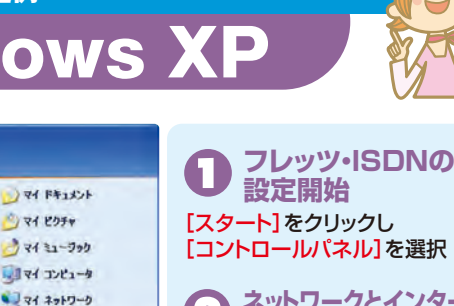

[コントロールパネル]を選択 ネットワークとインター 9 ネット接続を表示

[ネットワークとインターネット 接続]をクリック

作業を選択

[インターネット接続のセット アップや変更を行う]をクリック

2 全般 セキュリティ フライパシー コンテンツ 裕統 フログラム 詳細設定 インターネット接続を設定するには、 (ビットアップ)をワックしてください。 201-Po700\_ ルアップと仮想プライベートネットワークの設定化 istan プロギク・リーバー支援的するの要がある場合は、 国政定1を増択してくたない ローカル エリア ネットワーク GAND の設定 LANの認定はダイヤルドップ接触して認識用を作ません。ダイヤ LANの認定でし DK 447/04 194

インターネットの А プロパティ インターネットのプロパティ画面 (接続タブ)が開きます。 [セットアップ]をクリック

新しい接続 ウィザードの開始 [新しい接続ウィザードの開始] が表示されます。 [次へ]をクリック

ネットワーク接続の種類を選択 (6) [インターネットに接続する]を選択し[次へ]をクリック 接続方法を選択 [接続を手動でセットアップする]を選択し[次へ]をクリック 接続方法を選択

[ダイヤルアップモデムを使用して接続する]を選択し[次へ]をクリック

## ・ デバイスの選択

ご利用になるTA(ターミナルアダプター)を選択し[次へ]をクリック

\*インストールされているドライバーが1つだけの場合、「デバイスの選 択]画面は表示されません。 \*ご利用のTAのデバイスが表示されない場合は、ご利用のTAのドラ イバーをインストールする必要があります。インストールについては CHECK ご利用のTAの取扱説明書等をご参照ください。

※記載した手順は一般的な例です。OSまたはサービスパックのバージョン等によって手順どおり進まない 場合もありますので、あらかじめご了承ください。画面は省略しています。番号順に設定してください。

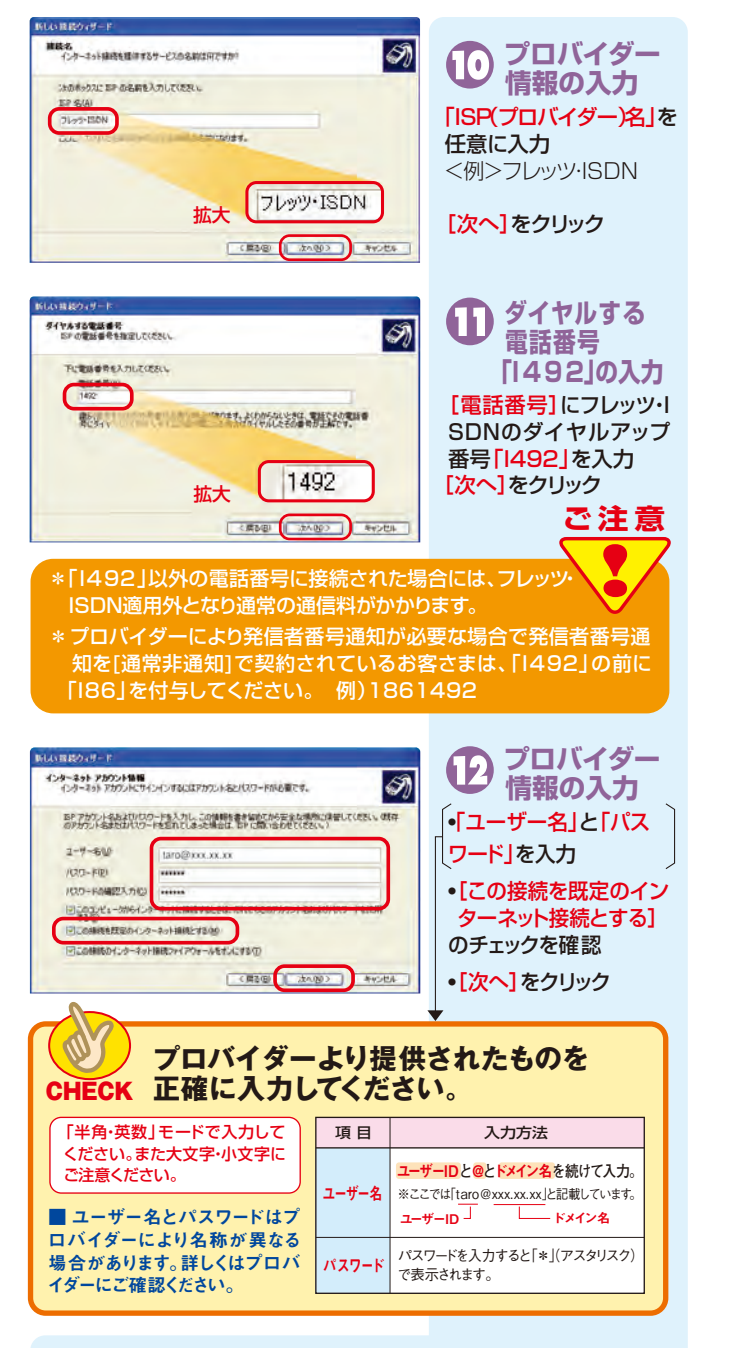

新しい接続ウィザードの完成

[完了]をクリック、以上で「新しい接続ウィザード」が終了します。

ጠ

#### DNSサーバーアドレスの設定方法 プロバイダーより「DNSサーバーのアドレス」が提供されて いる場合は下記の設定が必要です。 プロバイダーより提供されたものをご確認ください。 ネットワークとインター インターネットの ネット接続を表示 プロパティ [スタート]から •[インターネットのプロパティ] [コントロールパネル]を選択 画面の接続タブのお客さまの入力 【ネットワークとインターネット接 された接続名の確認 続]をクリック [通常の接続でダイヤルする] 【インターネット接続のセットアッ】 にチェック プや変更を行う]をクリック ・[設定]をクリック フレッツ・ISDNの設定 自動構成にすると、平和による設定事項を上書きする場合があります。平和による 設定事項を確保するには、自動構成を使用く可にしてくたちい。 □設定を目動的に検出する(A) □目動構成スクリプトを使用する(S) 設定画面で[プロパティ]をクリック プロキシ・サーバー □この構成にプロキシサーバーを使用する 健定はなかの相応のな適用られません ダイヤルアップの設定 70/15+(0) 7-9-5.00 taro@xxx xx xx 1027-1022 \*\*\*\*\*\*\*\*\*\*\*\* LEASE WOOD FHYSIDE OK ANSIER フレッツ・ISDN 全般 オブション セキュリティ ネットワーク 詳細設定 プロパティ 呼び出すタイヤルアップサーバーの種類(1)

1.00 [ネットワーク]タブをクリック 設定の

日 インターネットプロトコル [インターネットプロトコル(TCP /IP)]を選択し【プロパティ]をク リック

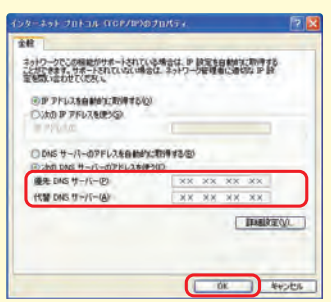

この経続は次の項目を使用しますの

■ 3- インターネット プロトコル (TCP/IP)

日間 4000 ハフット ハアソコーフ

1221-409 THIST-400

NatiWare ネットワークで使用する IFX フロトコルと SPX フロトコルです。

70/174(8)

OK ++>121

**ONSサーバー** アドレスの情報を入力 プロバイダーより提供された「D NSサーバーのアドレス」の情報 を入力し[OK]をクリック すべての画面を閉じます。 以上でDNSサーバーアドレスの 設定終了

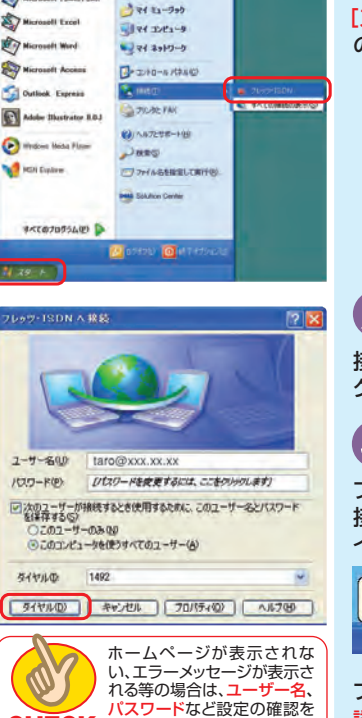

-----

2 74 295+

-----

129-291

Nicrosoft PawerPaint

# スタート

インターネットへ接続

[スタート]をクリックし[接続] の[フレッツ·ISDN]を選択

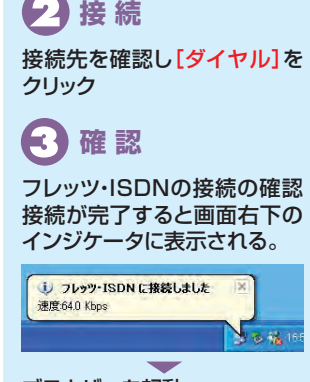

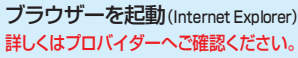

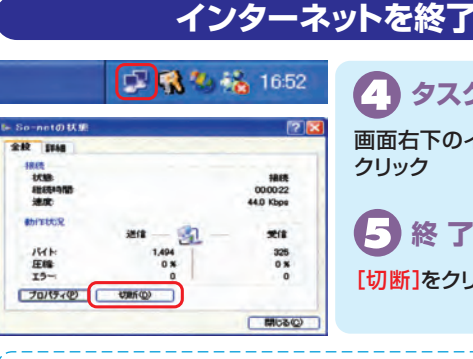

CHECK 行ってください。

🗛 タスクトレイ 画面右下のインジケータを クリック

終了 [切断]をクリック

ブラウザー設定や電子メールの設定について ホームページを見るために必要なブラウザーソフトの設定 や電子メールソフトの設定が必要となる場合があります。 詳しくはプロバイダーにご確認ください。

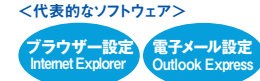

インターネットをご利用になる際にダイヤルアップアイコンが複数ある場合や古いダイヤルアッ プアイコンがある場合などは、フレッツ・ISDN以外の接続先につながる可能性があります。デスク トップ等に不要なダイヤルアップアイコンがある場合は削除していただきますようお願いします。

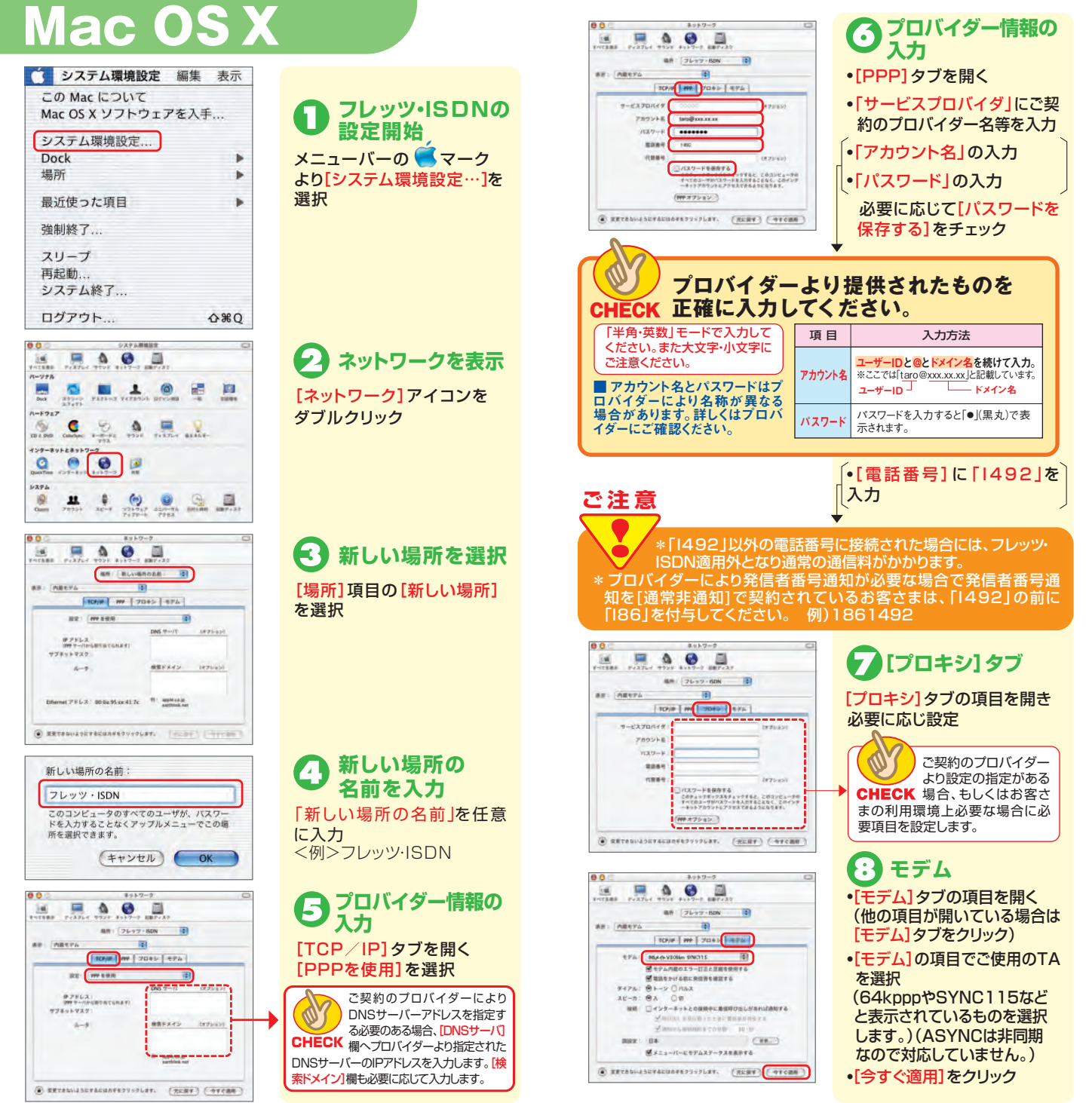

※ここで説明している画面は、Mac OS 10.2のものです。OSのバージョン等により手順通り 進まない場合があります。また画面は省略しておりますので、あらかじめご了承ください。

Б

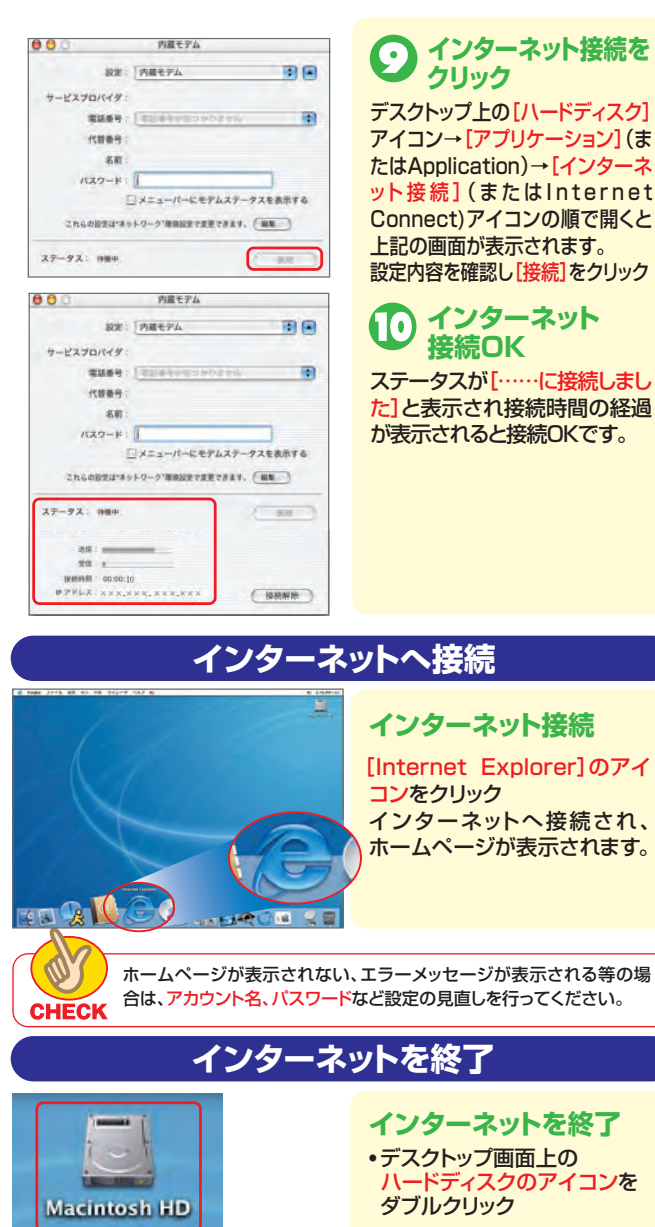

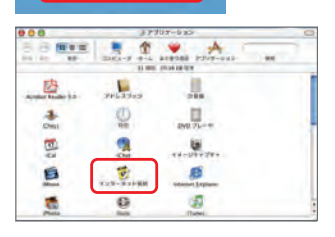

- ハードディスクのアイコンを
- アプリケーションをダブルクリック
- •[インターネット接続]を ダブルクリック
- [設定]のドロップダウンで [内蔵Ethernet]を選択
- •[接続解除]をクリック ※Mac OSのバージョンによっては [Internet

Connect」と表示される場合があります。

## ご利用にあたっての留意点

### ご注意 フレッツ・ISDNの定額料金の他に通信料金が 発生する場合の注意点

フレッツ・ISDNのダイヤルアップ番号「1492」(局番なし)以外に接続された場合は 本サービスの定額料金の他に通信料が発生し、お客さまのご負担となります。接続の 際は、接続先が「1492」であることをご確認ください。

各社で提供しているOSのサポートが終了したことに伴い、新たなセキュリティ ファイルや修正モジュールの提供などが行われなくなり、OSに起因すると考え られる不具合が発生した場合、技術的なサポートをお受けいただけない可能性 がございます。その際は、NTT西日本においてもお問合せ等にお答えできかね る場合がございますので、フレッツ・ISDNをご利用される場合は、その旨をあら かじめご了承いただいたうえ、ご利用いただきますようお願いいたします。

#### [その他の注意点]

●ダイヤルアップアイコンが複数ある場合 ●複数のブラウザーを使用する場合 ●電子メールや他のアプリケーション起動する場合など 接続先が「1492」であることを確認し、不要な接続先は削除されることをお勧めいたします。 ※電話番号の通知方法が「通常非通知」のお客さまへ プロバイダーによって電話番号の通知方法が「通常非通知」の場合、「1492」の前に「186」を

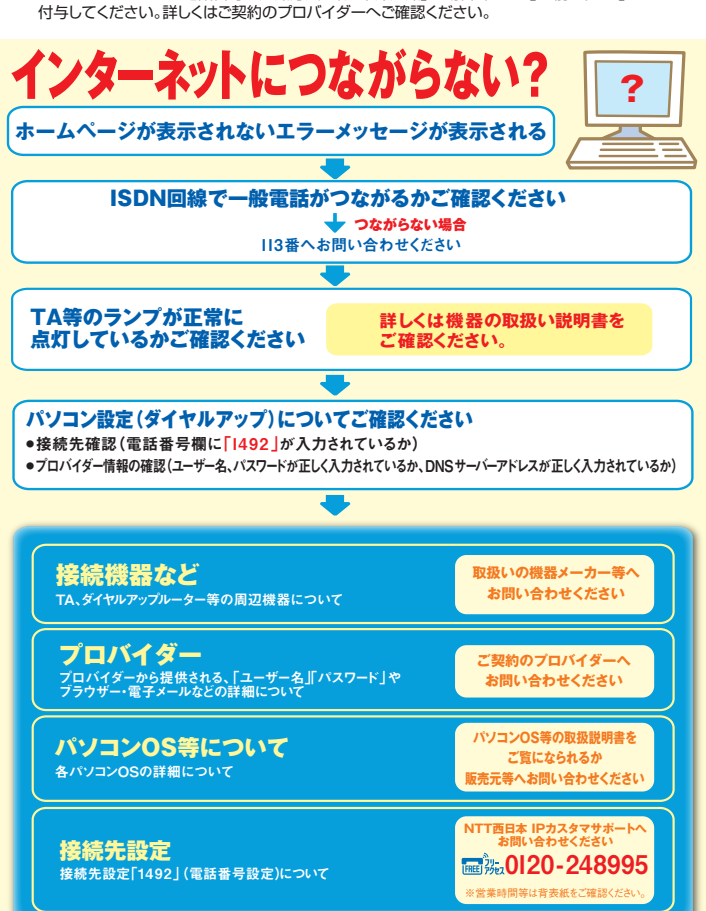

弊社サービス以外については回答できない場合がございます。あらかじめご了承ください。